### 目次

### **\$**

- <u>Shachihata Cloud利用者ログインの制限</u>
- Box捺印利用者ログインの制限
- Office捺印利用者ログインの制限

「Box捺印」または「Office捺印」のご契約がある場合、企業単位でShachihata Cloudおよび連携サービス(Box捺印・Office捺印)へのログインを制限することが可能です。

## Shachihata Cloud 利用者ログインの制限

#### 管理者画面

企業単位で、Shachihata Cloud 利用者画面へのログインを制限できます。

1. 左側のメニューの [全体設定] > [環境設定]をクリックします。

2. [制限設定]タブの「その他制限」にて、Shachihata Cloud利用者ログインの制限を設定し、[更新]をクリックします。

| 環境設定                        |                                                                                                    |
|-----------------------------|----------------------------------------------------------------------------------------------------|
| 制限設定 保護設定 パスワードポ            | リシー IPアドレス設定                                                                                                  |
| その他 制限                      |                                                                                                    |
| ・Shachihata Cloud利用者ログインの制限 | ○利用者のShachihata Cloudへのログインを制限する<br>● 制限しない<br>※Box捺印またはOffice捺印を購入されたお客様向けの制限<br>Shachiata Cloudへのログインを制限します |
| ・Box捺印利用者ログインの制限            | ○ Box捺印へのログインを制限する   ● 制限しない                                                                                  |
|                             | <b>②</b> 更新                                                                                                   |

# Box 捺印利用者ログインの制限

管理者画面

企業単位でBox捺印へのログインを制御できます。

1. 左側のメニューの [全体設定] > [環境設定]をクリックします。

2. [制限設定]タブの「その他制限」にて、Box捺印利用者ログインの制限を設定し、[更新]をクリックします。

| 環境設定                        |                                                                                                    |
|-----------------------------|----------------------------------------------------------------------------------------------------|
| 制限設定 保護設定 パスワート             | ポリシー IPアドレス設定                                                                                                    |
| その他制限                       |                                                                                                    |
| ・Shachihata Cloud利用者ログインの制限 | <ul> <li>利用者のShachihata Cloudへのログインを制限する</li> <li>● 制限しない</li> <li>※Box捺印またはOffice捺印を購入されたお客様向けの制限<br/>Shachiata Cloudへのログインを制限します</li> </ul> |
| ・Box捺印利用者ログインの制限            | ○ Box捺印へのログインを制限する                                                                                                    |
|                             | [ ⑤ 更新 ]                                                                                                    |

# Office 捺印利用者ログインの制限

#### 管理者画面

企業単位でOffice捺印へのログインを制御できます。

- 1. 左側のメニューの [全体設定] > [環境設定]をクリックします。
- 2.「Office捺印設定」タブにて、Office捺印利用者ログインの制限を設定し、[更新]をクリックします。

| 制限設定             | 保護設定     | パスワードポリシー                  | IPアドレス設定           | Office捺印設定       |        |       |  |  |     |
|------------------|----------|----------------------------|--------------------|------------------|--------|-------|--|--|-----|
| Office捺          | 印設定      |                            |                    |                  |        |       |  |  |     |
| ・Office捺         | 印インストー   | ラの ダウンロード                  |                    |                  |        |       |  |  |     |
| ・Office捺<br>※表示し | 印インストー = | ラを利用者画面に表示<br>者様より各利用者様ヘイン | ● する<br>ストーラの提供をお願 | ○ しない<br>いいたします。 |        |       |  |  |     |
| ・Office捺         | 印利用者ログ・  | インの制限                      | ○ Offi             | ce捺印へのログインを      | 制限する 🤇 | 制限しない |  |  |     |
|                  |          |                            |                    |                  |        |       |  |  | 圖更新 |